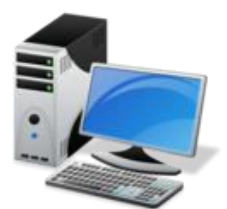

Практичне завдання

**Увага!** Під час роботи з комп'ютером дотримуйтеся правил безпеки і санітарно-гігієнічних норм

- 1. Відкрийте вікно Мій комп'ютер, що на Робочому столі
- 2. Відкрийте локальний диск **D**:
- 3. На диску **D**:\ створіть папку **5 клас**
- 4. Відкрийте папку **5 клас**
- 5. У ній створіть папку, дайте їй ім'я власне прізвище
- 6. Відкрийте власну папку
- 7. У ній створіть дві папки: Мій настрій та Вівторок
- 8. У папку **Мій настрій** скопіюйте зображення, що відповідає вашому настрою із Інтернету.
- 9. У папці Вівторок створіть чотири папки: Зима, Весна, Літо, Осінь.
- 10. Перейменуйте папку **Вівторок** на **Пори року.** Перевірте свої дії і, в разі необхідності, внесіть зміни.